## Faculty Center

*My textbooks* is the place in SURF where faculty can identify their classes that have a *Zero or Low Textbook Cost* associated with them. By identifying these courses, students will be able to search and view these classes in SURF using the **Class Search** or by going to the Current ZTC/LTC Classes website <u>http://www.miracosta.edu/instruction/oer/classes.aspx</u>.

- At the home webpage, click the LOG IN TO SURF button. Next, enter your SURF ID and Password on the MiraCosta Portal Login prompt, and click the Login button.
- At the top left click Main Menu > Self Service > Faculty Center > My Textbooks.
  - Go to My Schedule, change term to view class sections of other terms.
- Select the appropriate option for course materials under the Course Attribute Value drop down box.
  Select Save Updates to save changes.
  - **Primary materials are OER (ZTC)** The primary course materials are Open Educational Resources.
  - **Primary materials are free but not OER (ZTC)** The primary course materials are freely available, but do not meet the definition of OER.
  - **Primary materials are a mix of OER and free (ZTC)** The primary course materials are comprised of a mix of OER and other materials that are not OER but have no cost for the students.
  - No course material (ZTC) Section has no required course materials
  - **Primary materials have cost paid by college (ZTC)** The primary course materials have a cost covered by the college or system, so that they are free for students.
  - Low Textbook Cost Materials (LTC) The primary course materials may be purchased new for \$40 or less in the MiraCosta bookstore

MiraCosta Bookstore Materials - Course content materials are available via MiraCosta's Follett bookstore. Requires

entry of course materials via the following link: MiraCosta Bookstore

| y Textb                                                                         | ooks                                                                             |                                                                                             |                                                                                                    |                                                                                       |                                                                                                    |                                                                                                    |
|---------------------------------------------------------------------------------|----------------------------------------------------------------------------------|---------------------------------------------------------------------------------------------|----------------------------------------------------------------------------------------------------|---------------------------------------------------------------------------------------|----------------------------------------------------------------------------------------------------|----------------------------------------------------------------------------------------------------|
| lame                                                                            |                                                                                  |                                                                                             |                                                                                                    |                                                                                       |                                                                                                    |                                                                                                    |
| Term                                                                            | Spring 2                                                                         | 2025                                                                                        |                                                                                                    |                                                                                       |                                                                                                    |                                                                                                    |
| Definition                                                                      | 8                                                                                |                                                                                             |                                                                                                    |                                                                                       |                                                                                                    |                                                                                                    |
| Primary m<br>the textbo<br>links, jour<br>considered<br>Open Educ<br>and sharir | aterials and<br>ok example<br>nal articles<br>d when sele<br>cational Res<br>ng. | I Primary count<br>is listed in the<br>from the libration<br>cting your counces are mission | rse materials< refer<br>: Course Outline of R<br>ıry, and so on, in ado<br>urse material catego<br>aterials shared unde | to the materia<br>tecord. It is un<br>dition to a cour<br>ry here.<br>r the public do | als used in a course section to provide the<br>derstood that faculty often provide supple<br>rse section's primary material. Such suppl<br>omain or a Creative Commons license that | content required as indicated by<br>mental material such as website<br>emental material need not be<br>allows for free use, modification, |
| nstructior                                                                      | 18                                                                               |                                                                                             |                                                                                                    |                                                                                       |                                                                                                    |                                                                                                    |
| For each                                                                        | class section                                                                    | n listed below                                                                              | , please indicate the                                                                                                   | appropriate o                                                                         | ption for course materials.                                                                                                    |                                                                                                    |
| • Pr                                                                            | rimary mat                                                                       | erials are O                                                                                | ER (ZTC) – The prin                                                                                                    | nary course m                                                                         | aterials are Open Educational Resources.                                                                                                    |                                                                                                    |
| • Pr<br>Of<br>• Pr<br>m                                                         | <b>imary mat</b><br>ER.<br><b>imary mat</b><br>aterials that                     | erials are fr<br>erials are a<br>t are not OER                                              | ee but not OER (21<br>mix of OER and free<br>but have no cost for                                                       | TC) – The prin<br>ee (ZTC) – Th<br>the students.                                      | nary course materials are freely available,<br>e primary course materials are comprised                                                                                             | but do not meet the definition of<br>of a mix of OER and other                                                                            |
| • Pr<br>th<br>• Lo                                                              | imary mat<br>at they are<br>w Textboo                                            | erials have<br>free for stude<br>ok Cost Mate                                               | cost paid by colleg<br>ents.<br>erials (LTC) – The p                                                                    | rimary course                                                                         | materials<br>e primary course materials have a cost co<br>materials may be purchased new for \$40                                                                                   | vered by the college or system, so<br>or less in the MiraCosta bookstor                                                                   |
| • M<br>m<br>ass Nbr                                                             | iraCosta Be<br>aterials via i<br>Session                                         | ookstore Ma<br>the following<br>Class                                                       | terials - Course con<br>link: MiraCosta Book<br>Subject Area                                                            | tent materials<br>(store<br>Catalog                                                   | are available via MiraCosta's Follett book                                                                                                    | store. Requires entry of course                                                                                                    |
| 1022                                                                            | Pequilar                                                                         | Section                                                                                     | 800                                                                                                    | Nbr<br>102                                                                            | CONTEMP SOCIAL PROPLEMS                                                                                                    | Erro Jack Material ZTC                                                                                                    |
| 1923                                                                            | Regular                                                                          | 02                                                                                          | 500                                                                                                    | 102                                                                                   | CONTEMP SOCIAL PROBLEMS                                                                                                    | Leve Textback Cost Materials                                                                                                    |
| 1924                                                                            | Regular                                                                          | 02                                                                                          | 500                                                                                                    | 102                                                                                   | INTRO TO SOCIAL PROBLEMS                                                                                                    | Mice Cesta Realistere Materials                                                                                                    |
| 192/                                                                            | Regular                                                                          | 01                                                                                          | 500                                                                                                    | 101                                                                                   |                                                                                                    | Ne seusse material (7TC)                                                                                                    |
| 1921                                                                            | Regular                                                                          | 01                                                                                          | 500                                                                                                    | 205                                                                                   |                                                                                                    | Driesery material (210)                                                                                                    |
|                                                                                 | Regular                                                                          | 01                                                                                          | 500                                                                                                    | 125                                                                                   |                                                                                                    | Finally materials are a mix of                                                                                                    |
| 1917                                                                            | Regular                                                                          | 0.2                                                                                         |                                                                                                    |                                                                                       |                                                                                                    | Drippary pastorials and tree but                                                                                                    |
| 1917                                                                            | Regular                                                                          | 02                                                                                          | SOC                                                                                                    | 250                                                                                   | INTRO TO BACIELO STUDIEC                                                                                                    | Primary materials are free but                                                                                                    |

\*Note: All classes default to MiraCosta Bookstore Materials. If you do not have any other type of course materials cost, you do not need to go to this page.

## **Class Search View**

Using the Class Search, a student will now be able to see all ZTC and LTC classes in the search results pages.

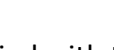

3

LOW ZTC classes are identified with the 📛 icon and LTC classes are identified with the 🗲 icon.

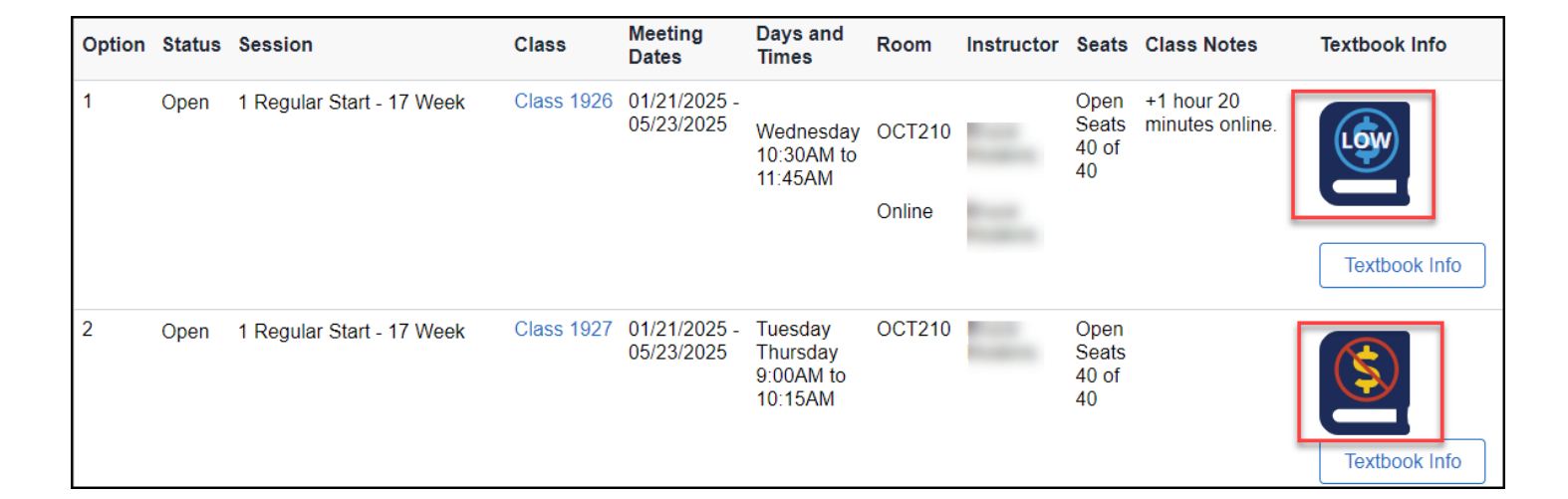